| 😻 IHK Würzburg-Schweinfurt - Elektronischer Antrag - Mo           | zilla Firefox                                             |              | - 7 🛛       |
|-------------------------------------------------------------------|-----------------------------------------------------------|--------------|-------------|
| Datei Bearbeiten Ansicht Chronik Lesezeichen Yahoo! Extr          | as <u>H</u> ilfe                                          |              | 0           |
| CIC https://fw.cic.cc/ihk/wuerzb                                  | urg-schweinfurt/projektantraege/WuerzburgSchweinfurt.html | 😭 🔹 🔽 Google | - 🚇 🤍       |
| Würzburg-Schweinfurt<br>Mainfranken                               | IHK - Die erste Adresse<br>Elektronischer Antrag          | Lildende     |             |
| Bitte melden Sie sich an:                                         |                                                           |              |             |
| Passwort:                                                         | A11570                                                    |              |             |
| Anmelden                                                          | Par t ver a Lille                                         | rtal         |             |
| © IHK<br>Für die Richtigkeit der in dieser Website er brasse 1000 |                                                           |              |             |
| keine Gewähr übernehmen.                                          |                                                           |              |             |
| durch                                                             |                                                           |              |             |
| 2009-07-30                                                        |                                                           |              |             |
|                                                                   |                                                           |              |             |
| _                                                                 |                                                           |              |             |
|                                                                   | KU                                                        |              |             |
| "EIC                                                              | , -                                                       |              |             |
|                                                                   |                                                           |              |             |
|                                                                   |                                                           |              |             |
|                                                                   |                                                           |              |             |
|                                                                   |                                                           |              |             |
|                                                                   |                                                           |              |             |
|                                                                   |                                                           |              |             |
|                                                                   |                                                           |              |             |
| Fertig                                                            |                                                           |              | fw.cic.cc 🔒 |

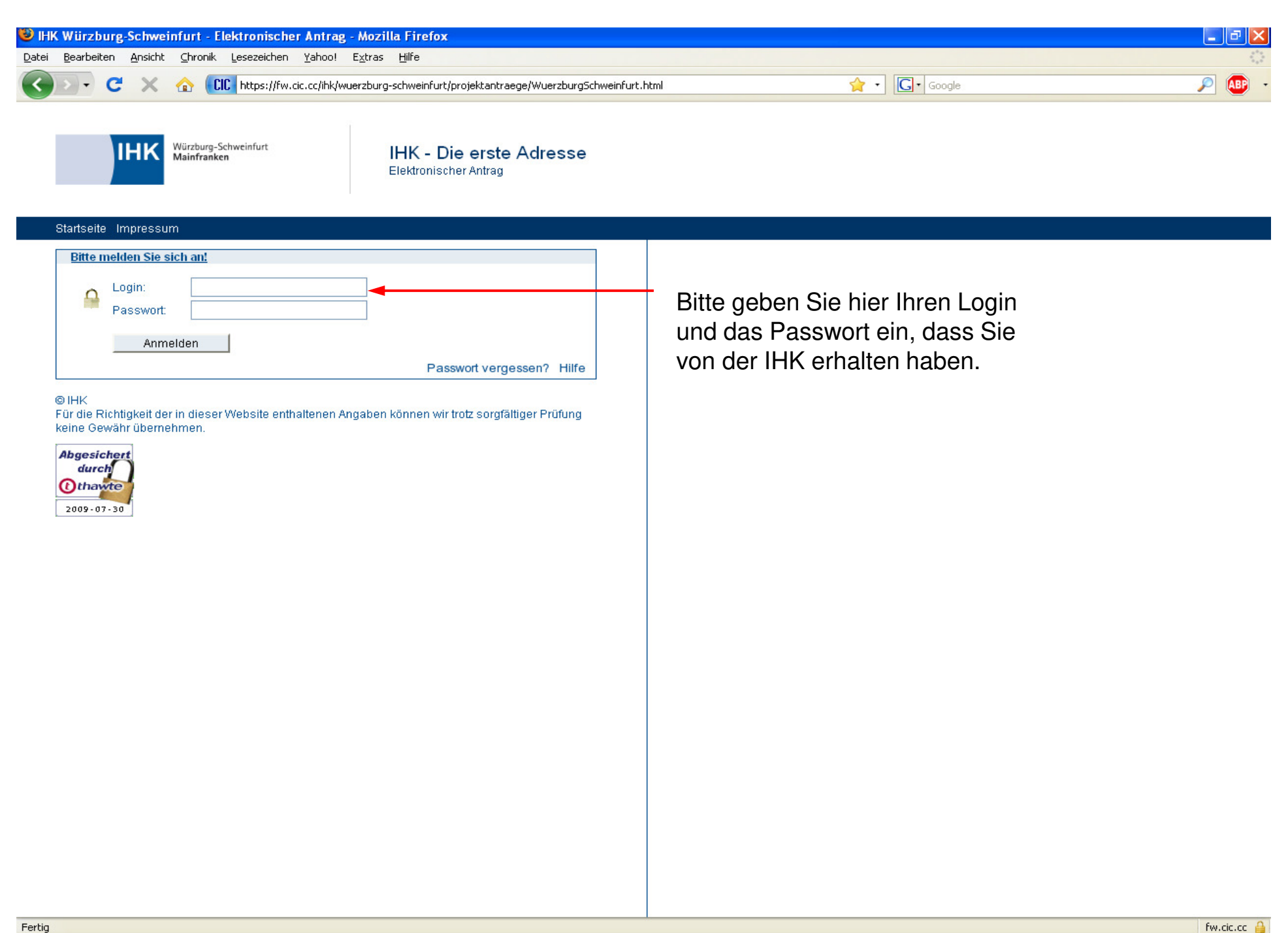

| 🐸 IHK Würzburg-Schweinfurt - Elektronischer Antrag - Mozilla Firefox                                                                                                    |                                                                                            |
|----------------------------------------------------------------------------------------------------|--------------------------------------------------------------------------------------------|
| Datei Bearbeiten Ansicht Chronik Lesezeichen Yahoo! Extras Hilfe                                                                                                    |                                                                                            |
| CIC https://fw.cic.cc/ihk/wuerzburg-schweinfurt/projektantraege/WuerzburgSchweinfurt.ht                                                                                                    | ml 🏫 - 🖸 Google 🔎 🚇 -                                                                      |
| Würzburg-Schweinfurt<br>Mainfranken IHK - Die erste Adresse<br>Elektronischer Antrag                                                                                                    |                                                                                            |
| Startseite Impressum                                                                                                    |                                                                                            |
| Kontaktdaten ändern                                                                                                    |                                                                                            |
| Der Assistent für persönliche Daten wurde gestartet, weil Ihre Kontaktdaten nicht<br>vollständig eingegeben sind. Geben Sie hier eine gültige E-Mail Adresse und<br>Telefonnummer ein.                                                                                                    | Hier geben Sie <u>Ihre</u> Kontaktdaten ein.                                               |
| Wenn Sie aus betrieblichen Gründen keine eigene Telefonnummer angeben können, dann tragen Sie hier bitte die Telefonnummer Ihres Betreuers/Ihrer Betreuerin oder Ihres Ausbilders/Ihrer Ausbilderin ein.         Immeis:       Diese Informationen sind wichtig und dienen ausschließlich der Kommunikation mit Ihrer IHK im Rahmen der Prüfungsabwicklung.         Pflichtfelder sind mit * gekennzeichnet.       E-Mail *:         Telefon *:       Immeision         Ändern       Hilfe | Diese Seite sehen Sie nur, wenn Sie sich zum<br>ersten Mal in das Online-Portal einloggen. |
| keine Gewähr übernehmen.                                                                                                    |                                                                                            |

fw.cic.cc 🔒

| <b>M</b>                      |                                                                                                    |                                                                                                    |                                                                                                    |                 |                                                                                         |       |
|-------------------------------|----------------------------------------------------------------------------------------------------|----------------------------------------------------------------------------------------------------|----------------------------------------------------------------------------------------------------|-----------------|-----------------------------------------------------------------------------------------|-------|
| 🧐 IHK Würzb                   | ourg-Schweinfurt - Ele                                                                                          | ktronischer Antrag - N                                                                                         | lozilla Firefox                                                                                          |                 |                                                                                         | _ C 🔼 |
| <u>D</u> atei <u>B</u> earbei | ten <u>A</u> nsicht ⊆hronik !                                                                                   | <u>L</u> esezeichen <u>Y</u> ahoo! E <u>x</u>                                                                  | tras <u>H</u> ilfe                                                                                       |                 |                                                                                         | 1.5   |
| < > -                         | C 🗙 🏠 🗰                                                                                                    | https://fw.cic.cc/ihk/wuer:                                                                                    | zburg-schweinfurt/projektantraege/WuerzburgSc                                                            | chweinfurt.html | 😭 🔹 🖸 Google                                                                            | 🔎 🐠 - |
|                               | Würzburg-Sch<br>Mainfranken                                                                                     | weinfurt                                                                                                    | IHK - Die erste Adresse<br>Elektronischer Antrag                                                         |                 |                                                                                         |       |
| Startseit                     | e Impressum                                                                                                    |                                                                                                    |                                                                                                    |                 |                                                                                         |       |
| Gebe                          | n Sie Ihre(n) Projektbetr                                                                                       | euer(in)/Ausbilder(in) an                                                                                      |                                                                                                    |                 |                                                                                         |       |
|                               | Der Assistent für die D<br>gestartet, weil die Ang<br>Diese Daten sind nötig<br><b>Pflichtfelder sind mit</b> ' | aten des/der Projektbetn<br>aben nicht vollständig sir<br>g und werden bei Ihrem F<br>* <b>gekennzeichnet.</b> | euers/-in bzw. Ausbilders/-in wurde<br>Id. Bitte füllen Sie alle Felder aus.<br>Projektantrag verwendet. |                 | Hier geben Sie die Kontaktdaten Ihres<br>Projektbetreuers ein.                          |       |
| <b></b>                       | Ausbildungsbetrieb *:<br>Anrede *:<br>Vorname *:<br>Name *:                                                     | Frau                                                                                                    |                                                                                                    |                 | Diese Seite sehen Sie nur, wenn Sie sich zum ersten Mal in das Online-Portal einloggen. |       |

Hilfe

E-Mail \*: Telefon \*:

keine Gewähr übernehmen.

© IHK

übernehmen

Für die Richtigkeit der in dieser Website enthaltenen Angaben können wir trotz sorgfältiger Prüfung

fw.cic.cc 🔒

| 🕲 IHK Würzburg-Schweinfurt - Elektronischer Antrag - Mozilla Firefox                           |         | - C ×            |
|------------------------------------------------------------------------------------------------|---------|------------------|
| Datei Bearbeiten Ansicht Chronik Lesezeichen Yahoo! Extras Hilfe                               |         | 4 <sup>4</sup> 9 |
| C X 🏠 CC https://fw.cic.cc/ihk/wuerzburg-schweinfurt/projektantraege/WuerzburgSchweinfurt.html | 😭 🔹 🔽 🕞 | ABP -            |

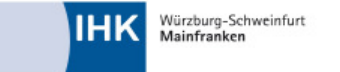

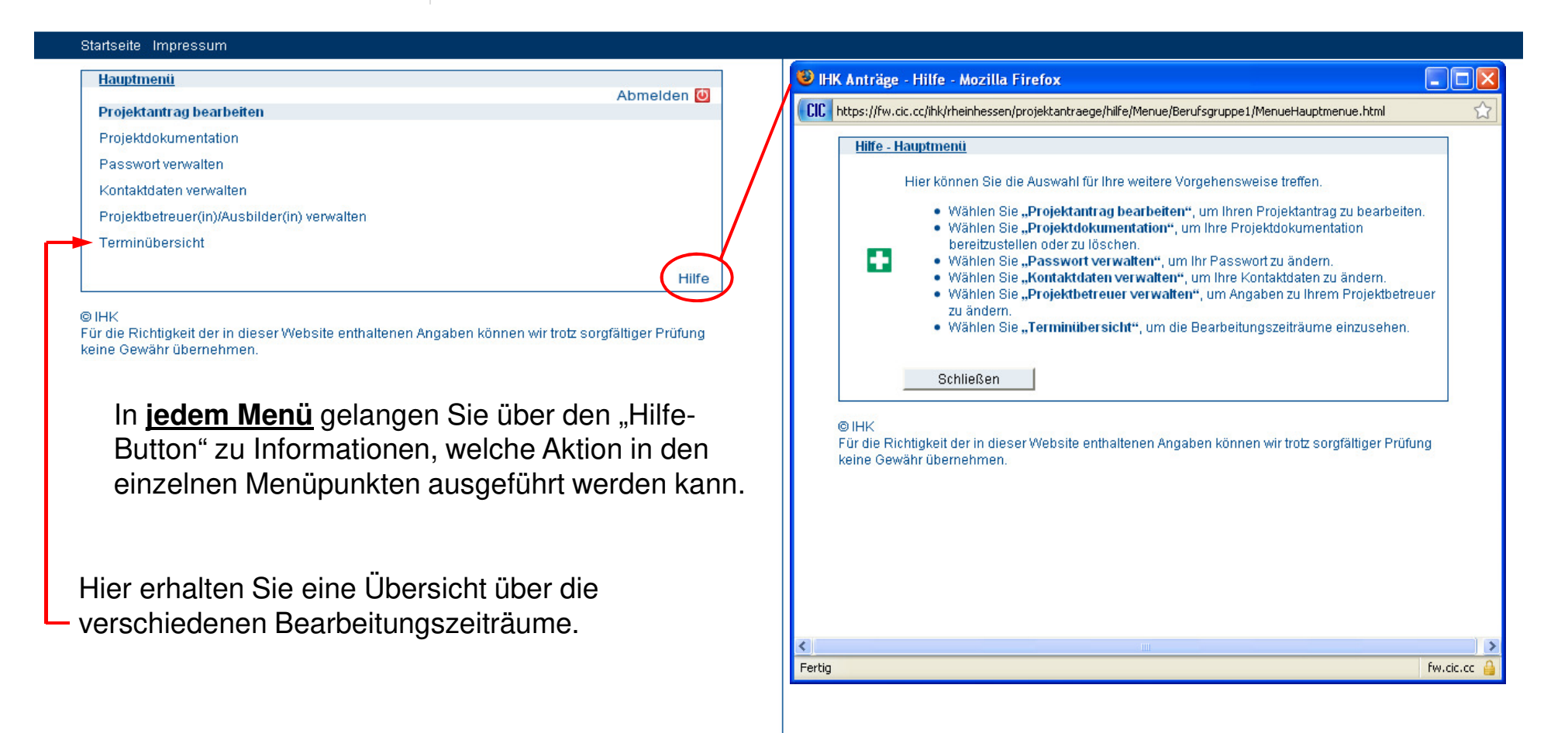

fw.cic.cc

| 🕲 IHK Würzburg-Schweinfurt - Elektronischer Antrag - Mozilla Firefox                           | _ ē 🛽                                 |
|------------------------------------------------------------------------------------------------|---------------------------------------|
| Datei Bearbeiten Ansicht Chronik Lesezeichen Yahoo! Extras Hilfe                               | • • • • • • • • • • • • • • • • • • • |
| C X 🟠 CC https://fw.cic.cc/ihk/wuerzburg-schweinfurt/projektantraege/WuerzburgSchweinfurt.html | Google 🔎 🕨 🔹                          |

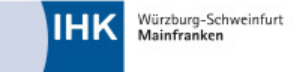

## Startseite Impressum

| Projektantrag hearheiten                |            |
|-----------------------------------------|------------|
| rioentana ag bearbenen                  | Abmelden 🚺 |
| Projektantrag bearbeiten                |            |
| Projektantrag abgeben (zur Genehmigung) |            |
| Alle Eingaben löschen (neu beginnen)    |            |
| Aktuellen Stand ausdrucken              |            |
| zurück                                  |            |
|                                         | Hilfe      |

© IHK Für die Richtigkeit der in dieser Website enthaltenen Angaben können wir trotz sorgfältiger Prüfung keine Gewähr übernehmen.

| Fertig  |                                              | fw.cic.cc 🔒 |
|---------|----------------------------------------------|-------------|
| 🛃 Start | 🕲 IHK Würzburg-Schwei 🖪 Microsoft PowerPoint | 🔾 🥵 09:22   |

| 🕲 IHK Würzburg-Schweinfurt - Elektronischer Antrag - Mozilla Firefox                           | - @ X    |
|------------------------------------------------------------------------------------------------|----------|
| Datei Bearbeiten Ansicht Chronik Lesezeichen Yahoo! Extras Hilfe                               | ()<br>() |
| C X 🟠 CC https://fw.cic.cc/ihk/wuerzburg-schweinfurt/projektantraege/WuerzburgSchweinfurt.html | P (BB) - |

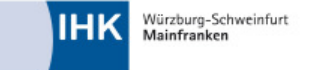

## Startseite Impressum

| <u>Thema der Projektarbeit</u> |                                         |         |
|--------------------------------|-----------------------------------------|---------|
|                                | Abm                                     | elden 🙋 |
| 1. Thema                       | Prüfungsbewerber: Frau Uschi Bauer      |         |
| 2. Termin                      | Limit: 300                              |         |
| 3. Projektbeschreibung         |                                         |         |
| 4. Projektumfeld               |                                         |         |
| 5. Projektphasen               |                                         |         |
| 6. Dokumentation               |                                         |         |
| 7. Anlagen                     |                                         |         |
| 8. Präsentationsmittel         |                                         |         |
|                                |                                         |         |
| Zurück                         | Weiter alles löschen Menü Projektantrag |         |
|                                |                                         | Hilfe   |

© IHK

Fertig

Für die Richtigkeit der in dieser Website enthaltenen Angaben können wir trotz sorgfältiger Prüfung keine Gewähr übernehmen.

Auch hier gelangen Sie über den "Hilfe-Button" zu Informationen, welche Angaben Sie in den einzelnen Punkten machen sollen. Hier geben Sie die verschiedenen Angaben zu Ihrem Projekt ein. Alle Angaben werden <u>sofort</u> nach der Eingabe gespeichert, sind jedoch beliebig oft änderbar.

### 😻 IHK Anträge - Hilfe - Mozilla Firefox CIC https://fw.cic.cc/ihk/rheinhessen/projektantraege/hilfe/Projektantrag/Berufsgruppe1/Thema.html Hilfe - Thema der Projektarbeit Hier geben Sie bitte eine kurze Beschreibung des Themas. Bitte achten Sie darauf, dass das Projekt als Abschlussprüfung geeignet ist, d.h., dass es inhaltlich zu Ihrem Ausbildungsberuf passt (s. auch Ausbildungsverordnung).Der laut Ausbildungsverordnung vorgegebene zeitliche Rahmen (max.35 bzw. 70 Stunden bei den Fachinformatikern Anwendungsent-wicklung für die Durchführung inklusive der Dokumentation) muss zwingend eingehalten werden. Die einzelnen Projektphasen müssen deutlich herausgearbeitet und ein Soll / Ist-Vergleich mit Zielsetzung erkennbar sein. Bei den kaufmännischen Berufen ist es notwendig, dass die kaufmännischen Aspekte auch deutlich aufgezeigt werden. Das durchzuführende Projekt bzw. Teilprojekt wird von Ihnen und Ihrem Ausbildungsbetrieb nach betrieblichen und persönlichen Präferenzen ausgewählt und soll Ihre täglichen Arbeiten (die normalerweise zu Ihrem Berufsbild gehören), enthalten. Bitte achten Sie darauf, dass es sich nicht um einen "ausgedachten" Auftrag handelt. Nach Möglichkeit sollten Sie Ihr Projekt zeitnah umsetzen und auch in der Art und Weise, in der Sie es in Ihrem Projektantrag planen. Bitte sorgen Sie dafür, dass sich die Projektarbeit nicht auf Betriebsgeheimnisse bezieht oder der Datenschutz beeinträchtigt wird. Dies ist auch von Ihrem Ausbildungsbetrieb beim Abschicken des Projektantrages zu bestätigen, gegebenenfalls auch nach Absprache mit dem Kunden. Als Themen kommen zum Beispiel folgende Aufgabengebiete in Betracht: Fachinformatiker/-in: 1. in der Fachrichtung Anwendungsentwicklung in insgesamt höchstens 70 Stunden für die Projektarbeit einschließlich Dokumentation: 2. Erstellen oder Anpassen eines Softwareproduktes, einschließlich Plannung, Kalkulation, Realisation und Testen; 15 Fertig fw.cic.cc

fw.cic.cc

| 🕹 IHK Würzburg-Schweinfurt - Elektronischer Antrag - Mozilla Firefox                                 |            | - 7 🛛 |
|----------------------------------------------------------------------------------------------------|------------|-------|
| Datei Bearbeiten Ansicht Chronik Lesezeichen Yahoo! Extras Hilfe                                     |            |       |
| C X 🏠 CC cc.cc https://fw.cic.cc/ihk/wuerzburg-schweinfurt/projektantraege/WuerzburgSchweinfurt.html | 😭 👻 Google |       |
| CIC IHK Würzburg-Schwei                                                                              |            |       |
| CIC IHK Würzburg-Schweinfurt - Elektro 🔅                                                             |            | ~     |
|                                                                                                    |            |       |

Würzburg-Schweinfurt Mainfranken

IHK - Die erste Adresse Elektronischer Antrag

## Startseite Impressum.

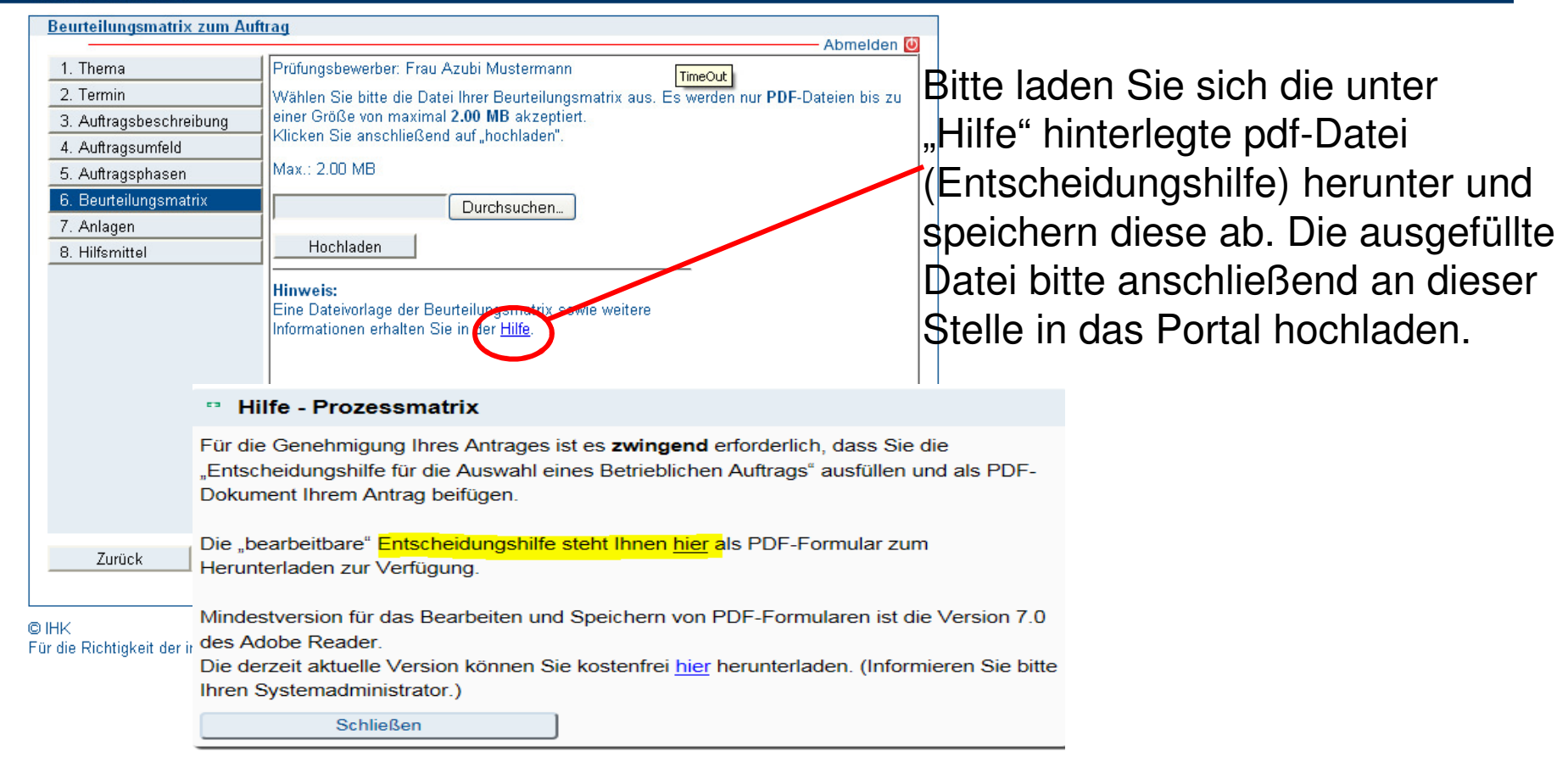

|                                                                                                    |                                                                    | zilla Firefox                                                                          |                                                                                                    |
|----------------------------------------------------------------------------------------------------|--------------------------------------------------------------------|----------------------------------------------------------------------------------------|----------------------------------------------------------------------------------------------------|
| Die Kunnender Gester Keinerer         Die Kunnender Gester Keinerer         Die Kunnender Gester Keinerer         Die Kunnender Gester Keinerer         Die Kunnender Gester Keinerer         Die Kunnender Gester Keinerer         Die Kunnender Gester Keinerer         Die Kunnender Gester Keinerer         Die Kunnender Gester Keinerer         Die Keinerer         Die Keinerer                                                                                                    | C X A CC https://fw.cic.cc/ihk/wuerzb                              | <sup>35</sup> <u>mile</u><br>urg-schweinfurt/projektantraege/WuerzburgSchweinfurt.html | 😭 • 🖸 Google                                                                                        |
| Periodikutara beatekten       Abmeiden @         Projektardara gikeren (zur Genehmigung) <ul> <li>With right (Stand auddrukten zurücken zurücke</li></ul>                                                                                  | Würzburg-Schweinfurt<br>Mainfranken                                | IHK - Die erste Adresse<br>Elektronischer Antrag                                       |                                                                                                    |
| Projektantag bashallen       Über diesen Menüpunkt geben Sie Ihren         Alle Eingaben (seu beginnen)       Projektantag baskolen (seu beginnen)         Adtuellen Stand ausdrucken       zurück         Hitfe       Hitfe         Ink       Interent Menüpunkt geben Sie Ihren         Projektantag baskolen (seu beginnen)       Aduellen Stand ausdrucken         Zurück       Hitfe         Hitfe       Hitfe         Hitfe       Michtigg: Bitte beachten Sie, dass Sie erst mit Ihree         Projektantrag baur duernen Angaben können wir troiz songfälliger Profung       Wichtigg: Bitte beachten Sie, dass Sie erst mit Ihree         Projektantrag baur duernen Angaben können wir troiz songfälliger Profung       Wichtigg: Bitte beachten Sie, dass Sie erst mit Ihree         Projektarbeit beginnen dürfen, wenn Sie die       Genehmigung vom Prüfungsausschuss erhalten haben.                                                                                                    | Projektantrag bearbeiten                                           | Abmelden 🥘                                                                             |                                                                                                    |
| Projektantrag udgesting udgesting value of the set of the set o | Projektantrag bearbeiten Projektantrag abgeben (zur Genehmigung)   |                                                                                        | Über diesen Menüpunkt geben Sie Ihren                                                               |
| können Sie – bis zum endgültigen Zeitpunkt der<br>Abgabe – beliebig oft wiederholen.<br><sup>Hitre</sup><br><sup>Intre</sup> Oewährüberehmen.<br><sup>Wichtig:</sup> Bitte beachten Sie, dass Sie erst mit Ihre<br>Projektarbeit beginnen dürfen, wenn Sie die<br>Genehmigung vom Prüfungsausschuss erhalten<br>haben.                                                                                                    | Alle Eingaben löschen (neu beginnen)<br>Aktuellen Stand ausdrucken |                                                                                        | Projektantrag zur Genehmigung ab. Diesen Schritt                                                    |
| IHK<br>Inde Richtigkeit der in dieser Website enthaltenen Angaben können wir trotz sorgfätiger Prüfung       Wichtig:       Bitte beachten Sie, dass Sie erst mit Ihre<br>Projektarbeit beginnen dürfen, wenn Sie die<br>Genehmigung vom Prüfungsausschuss erhalten<br>haben.                                                                                                    | zurück                                                             | Hilfo                                                                                  | können Sie – bis zum endgültigen Zeitpunkt der<br>Abgabe – beliebig oft wiederholen                 |
| haben.                                                                                                    |                                                                    |                                                                                        | Wichtig: Bitte beachten Sie, dass Sie erst mit Ihre                                                 |
|                                                                                                    |                                                                    |                                                                                        | Projektarbeit beginnen dürfen, wenn Sie die                                                         |
|                                                                                                    |                                                                    |                                                                                        | Projektarbeit beginnen dürfen, wenn Sie die<br>Genehmigung vom Prüfungsausschuss erhalten<br>haben. |
|                                                                                                    |                                                                    |                                                                                        | Projektarbeit beginnen dürfen, wenn Sie die<br>Genehmigung vom Prüfungsausschuss erhalten<br>haben. |
|                                                                                                    |                                                                    |                                                                                        | Projektarbeit beginnen dürfen, wenn Sie die<br>Genehmigung vom Prüfungsausschuss erhalten<br>haben. |
|                                                                                                    |                                                                    |                                                                                        | Projektarbeit beginnen dürfen, wenn Sie die<br>Genehmigung vom Prüfungsausschuss erhalten<br>haben. |
|                                                                                                    |                                                                    |                                                                                        | Projektarbeit beginnen dürfen, wenn Sie die<br>Genehmigung vom Prüfungsausschuss erhalten<br>haben. |
|                                                                                                    |                                                                    |                                                                                        | Projektarbeit beginnen dürfen, wenn Sie die<br>Genehmigung vom Prüfungsausschuss erhalten<br>haben. |
|                                                                                                    |                                                                    |                                                                                        | Projektarbeit beginnen dürfen, wenn Sie die<br>Genehmigung vom Prüfungsausschuss erhalten<br>haben. |

| 🕲 IHK Würzburg-Schweinfurt - Elektronischer Antrag - Mozilla Firefox                           |                                                            |
|------------------------------------------------------------------------------------------------|------------------------------------------------------------|
| Datei Bearbeiten Ansicht Chronik Lesezeichen Yahoo! Extras Hilfe                               | <ul> <li>A 10 - 10 - 10 - 10 - 10 - 10 - 10 - 10</li></ul> |
| C X 🟠 CC https://fw.cic.cc/ihk/wuerzburg-schweinfurt/projektantraege/WuerzburgSchweinfurt.html | G • Google 🔎 🔒 •                                           |

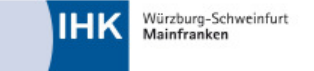

# Startseite Impressum

Hauptmenii Abmelden 
Projektantrag bearbeiten
Projektdokumentation
Passwort verwalten
Kontaktdaten verwalten
Projektbetreuer(in)/Ausbilder(in) verwalten
Terminübersicht
Hilfe

© IHK

Fertig

Für die Richtigkeit der in dieser Website enthaltenen Angaben können wir trotz sorgfältiger Prüfung keine Gewähr übernehmen.

Nachdem Sie Ihr Projekt durchgeführt haben stellen Sie über diesen Menüpunkt Ihre Projektdokumentation als pdf-Datei zur Verfügung.

| Buthe Bauthaling Activity Character Learning - Mozilla Firefox                                                                                                    |                                                                                                    |
|----------------------------------------------------------------------------------------------------|----------------------------------------------------------------------------------------------------|
| Datei Bearbeiten Ansicht Chronik Lesezeichen Yanoo! Extras Hille                                                                                                    | html 🏫 - Google 🔎 🕼 -                                                                                       |
| Würzburg-Schweinfurt<br>Mainfranken       IHK - Die erste Adresse<br>Elektronischer Antrag         Startseite Impressum                                                                                                    |                                                                                                    |
| Projektdokumentation bereitstellen (hochladen)               Wahlen Sie bitte die Datei Ihrer Projektdokumentation aus. Es werden nur PDF-Dateien             is zu einer Größe von maximal 4.00 MB akzeptien.             Litte Sie anschließend auf "hochlader".                  bochladen               Durchsuchen.                 hochladen                 bochladen                 hochladen                 bochladen                 hochladen                 bochladen                 bochladen                 bochladen                 bochladen                 bochladen                 bochladen                 bochlade                 bochlade                 bochlade                 bochlade                 bochlade                 bochlade                 bochlade                 bochlade                 boc | Auch diesen Schritt können Sie – bis zum<br>endgültigen Zeitpunkt der Abgabe – beliebig oft<br>wiederholen. |

Fertig

| 🕲 IHK Würzburg-Schweinfurt - Elektronischer Antrag - Mozilla Firefox                             |       |             |
|--------------------------------------------------------------------------------------------------|-------|-------------|
| Datei Bearbeiten Ansicht Chronik Lesezeichen Yahoo! Extras Hilfe                                 |       | ****<br>*** |
| CX X 🟠 CCC https://fw.cic.cc/ihk/wuerzburg-schweinfurt/projektantraege/WuerzburgSchweinfurt.html | 🚖 🔹 🕞 | 🔎 🔎 -       |

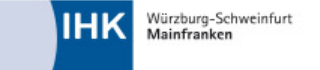

| Junioene | Impressum                                                                                                    |            |
|----------|----------------------------------------------------------------------------------------------------|------------|
| Datent   | ransfer                                                                                                    |            |
| <b>F</b> | Abmelo<br>Die Daten werden übertragen. Dieser Vorgang kann je nach Dateigröße mehr Zei<br>benötigen. Sie werden über die einzelnen Schritte informiert.                               | den 🕖<br>t |
|          |                                                                                                    | Hilfe      |
| Datent   | ransfer abgeschlossen                                                                                                    |            |
| ~        | Die Daten aus der Datei <b>"Test.pdf"</b> wurden erfolgreich empfangen.<br>Die MD5-Prüfsumme ist <b>"5932f70236ba24aaa789f16d57cfc9a1"</b> .<br>Die Dateilänge ist <b>2592 Byte</b> . |            |
|          |                                                                                                    | Hilfe      |
|          |                                                                                                    |            |
| Prutun   | <u>g der Datei</u>                                                                                                    |            |
|          | Die Datei wird auf Viren überprüft.                                                                                                    |            |
|          |                                                                                                    | Hilfe      |
| Daten    | übernehmen                                                                                                    |            |
| *        | Die Daten werden in das System übernommen.                                                                                                    |            |
|          |                                                                                                    | Hilfe      |
| Daten    | übernommen                                                                                                    |            |
|          | Die Projektdokumentation wurde erfolgreich in das System übernommen.                                                                                                    |            |
| ~        | Eine gesonderte Bestätigung über die Abgabe Ihrer Projektdokumentation erhalter<br>via E-Mail.                                                                                        | n Sie      |
|          | zurück                                                                                                    |            |
|          | Zuluck Haupinenu                                                                                                    |            |

Für die Richtigkeit der in dieser Website enthaltenen Angaben können wir trotz sorgfältiger Prüfung keine Gewähr übernehmen.

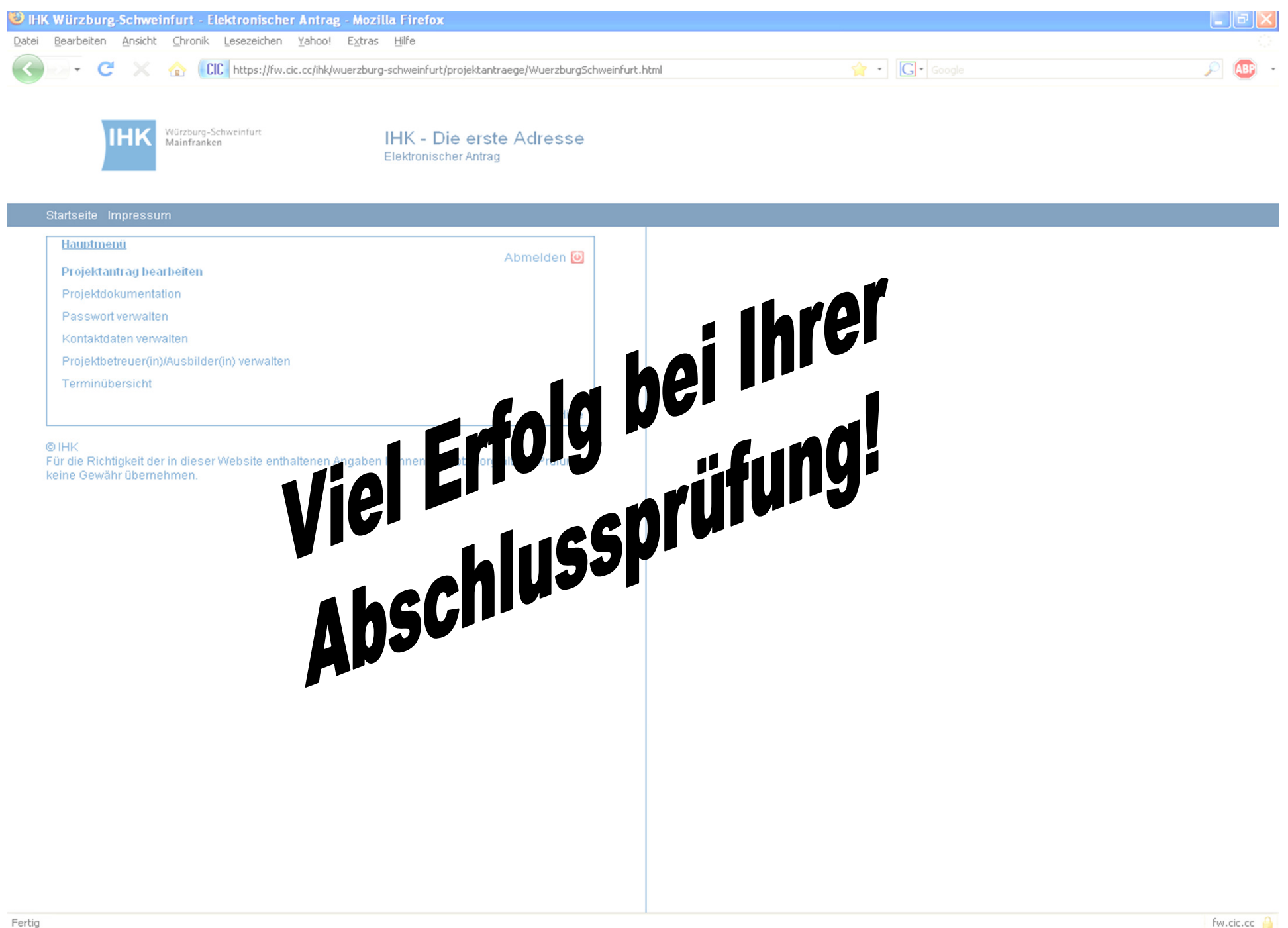

🚰 Start

🔦) 🚓 🔜 🖓 🆓 09:20